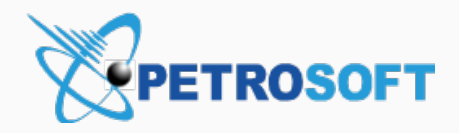

# DC-401 Activation

**Extended Scenario** 

Version 2.8

5/11/2021

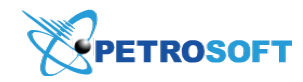

Petrosoft LLC 290 Bilmar Drive, Pittsburgh, PA 15205 www.petrosoftinc.com

#### PETROSOFT CONFIDENTIALITY LEVEL—PUBLIC USE

This document is the property of and contains Proprietary Information owned by Petrosoft, LLC and/or suppliers. This document and any attached materials transmitted to you in confidence and trust, and you agree to treat this document in strict accordance with the terms and conditions of the agreement under which it was provided to you. No part of this document may be disclosed in any manner to a third party without the prior written consent of Petrosoft, LLC.

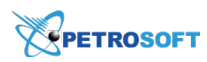

# TABLE OF CONTENTS

| Extended Activation Scenario                                        | 3  |
|---------------------------------------------------------------------|----|
| Step 1. Place DC-401 and Connect it to Power and the Internet       | 4  |
| Step 2. Launch the Activation Process                               | 6  |
| Step 3. Activate DC-401                                             | 7  |
| Activate DC-401 to Your CStoreOffice® Station                       | 7  |
| Enable ATG for DC-401 using TCP/IP or RS-232                        | 10 |
| Activate DC-401 with SmartPOS CR                                    | 13 |
| Step 4. Specify POS Settings                                        | 15 |
| Step 5. Perform Verification                                        | 17 |
| Step 6. Review Possible Errors                                      | 18 |
| Step 7. Complete Activation                                         | 19 |
| Step 8. Work with Modules                                           | 20 |
| Step 9. Monitor Data Synchronization Status Between the POS and BOS | 21 |

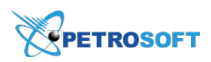

# EXTENDED ACTIVATION SCENARIO

You can activate DC-401 with the help of DC Box Installation wizard — the tool designed to ease the initial configuration of DC-401.

## PREREQUISITES

Before you start the activation process, make sure that you have the following equipment:

- Laptop with Wi-Fi and Ethernet port
- Chrome browser
- Wireless router or unmanaged switch (in case a direct connection between DC-401 and laptop cannot be established)
- Location mapped out for DC-401 placement (where DC-401 is to be mounted)
- Cabling (the Ethernet cable should run from the main internet router to the location of DC-401 and DC-401 to POSClear access to the cash register
- Clear access to the cash register
- Configured POS for back-office communication

To activate DC-401 with the wizard, you must perform the following activities:

- 1. Place DC-401 and connect it to power and the Internet.
- 2. Launch the activation process.
- 3. Activate DC-401 using DHCP.
- 4. Specify POS settings.
- 5. Perform verification.
- 6. Review possible errors.
- 7. Complete activation.
- 8. Work with modules.
- 9. Monitor data synchronization between the POS and BOS.

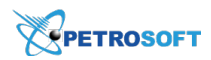

# **Step 1. Place DC-401 and Connect it to Power and the Internet**

You need to place DC-401 in the location where it will be used and connect it to power and the Internet.

For building the network infrastructure based on DC-401, refer to the diagrams below:

| DC-401 Box         |                                  |
|--------------------|----------------------------------|
| 03<br>I            | 02 01 04                         |
|                    |                                  |
| 01 - LAN Port 1 03 | - Power Cable                    |
| 02 - LAN Port 2 04 | <ul> <li>Power Button</li> </ul> |
| AC Power Adapter   |                                  |
|                    |                                  |
|                    |                                  |
| Ethernet Cable     |                                  |
|                    |                                  |
|                    |                                  |

**Diagram 1. DC-401 Ports and Cables** 

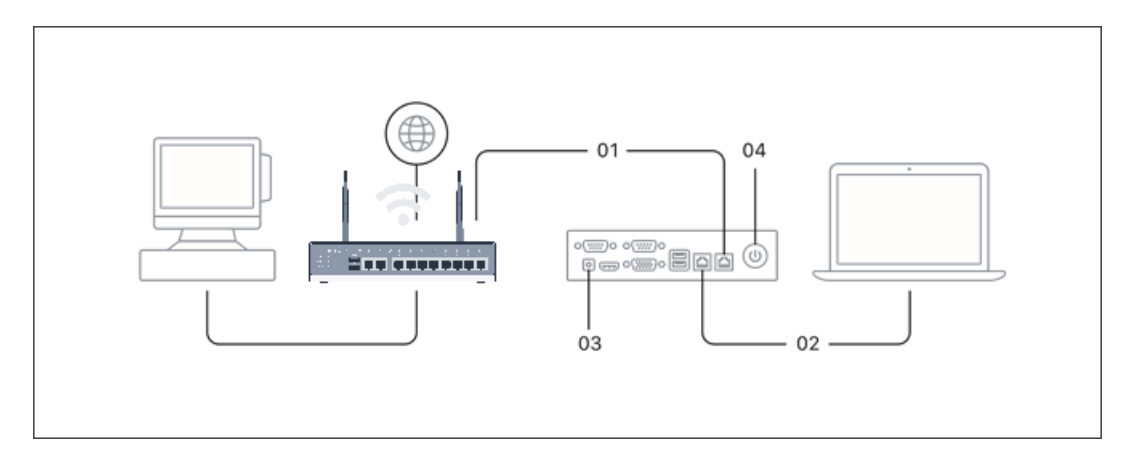

### **Diagram 2. DC-401 Connection Scheme**

DC-401 can be activated over two connection types:

- Wired connection: You can connect a laptop to DC-401 and activate DC-401 from the laptop.
- Wireless connection: You can activate DC-401 from any Wi-Fi enabled device in the network, including Android and iOS smartphones.

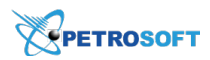

### **Activation over a Wired Connection**

To activate DC-401 over a wired connection:

- 1. Plug the network cable to the LAN Port 1 on DC-401 (01).
- 2. Connect your laptop to the LAN Port 2 on DC-401 using the Ethernet cable (02).
- 3. Connect DC-401 to the power using the power cable (03).
- 4. Press the power button to start DC-401 (04).
- 5. Set your laptop to use the DHCP network configuration.
- 6. The laptop should receive the network configuration from DC-401: 10.10.2.0/24.

If the network configuration is not received, check your Ethernet connection and verify that you are connected to the correct port (port with the 'LAN' label is used for the Internet connection and the Ethernet port with the 'USB' label is used to connect to the LAN/laptop).

## **Activation over a Wireless Connection**

To activate DC-401 over a wireless connection:

- 1. Connect DC-401 to the power using the power cable (03).
- 2. Connect your router to the WAN port on DC-401 using the Ethernet cable.
- 3. Press the power button to start DC-401 (04). The WAN lights must blink.
- 4. On the Wi-Fi enabled device that you are using for activation, find the DC-401 network and connect to this network. You can do it in the following ways:
  - Automatically: On DC-401, find a sticker with a QR code and scan the QR code with the Wi-Fi enabled device.
  - Manually: On the Wi-Fi enabled device, open the list of Wi-Fi networks, select the DC-401 network and enter the password to connect to the network. As a password, you must specify the WAN MAC address of DC-401. The WAN MAC address can be found on the sticker of DC-401, for example: *A12B34C56D78*.

Once you connect to the network, you can proceed to the next step and launch the activation process.

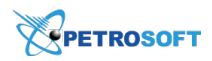

# Step 2. Launch the Activation Process

To launch the activation process using the DC Box Installation Wizard:

- 1. On the laptop or Wi-Fi enabled device, open a web browser.
- 2. In the address bar, enter the DC401 IP address as it is displayed in the image below.

|                                               | × +                 |
|-----------------------------------------------|---------------------|
| $\leftrightarrow$ $\rightarrow$ C $\triangle$ | S http://10.10.2.1/ |
|                                               |                     |
|                                               |                     |

- 3. Log in to the portal using the following credentials:
  - o User name: admin
  - Password: SwHH3g

*Result*: A page with the network settings is displayed.

|                                                                                                |            |                                                    |               | 0                  |
|------------------------------------------------------------------------------------------------|------------|----------------------------------------------------|---------------|--------------------|
| CASH REGISTER                                                                                  | DC BOX     | (Installation Wizard                               |               | INTERNET<br>Online |
| NETWORK SETTINGS  Network type                                                                 | ACTIVATION |                                                    | <b>FINISH</b> |                    |
| DHCP<br>Default gateway<br>10.0.3.1<br>Network mask<br>255.255.255.0<br>DC Box (P<br>10.0.3.28 | -          | Primary DNS<br>8.8.8.8<br>Secondary DN2<br>8.8.4.4 | S Online      | APPLY AND CONTINUE |
|                                                                                                |            |                                                    |               |                    |

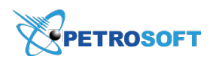

## Step 3. Activate DC-401

You can activate DC-401 using any of the following ways:

- Activate DC-401 to your CStoreOffice® station
- Enable ATG for DC-401 using TCP/IP or RS-232
- Activate DC-401 with SmartPOS

## Activate DC-401 to Your CStoreOffice® Station

To activate DC-401 to your CStoreOffice ® station:

 When the indicator in the **Connection status** field turns green and the *Online* status is displayed, click the **Apply and Continue** button.

If you have any special configuration or the *Offline* status is displayed, you need to verify the following:

Are you using DHCP?

- Yes: Check the cable and a connection to the main router.
- No: In the **Network type** list, select **Static** and specify the network addressing settings manually.
- 2. Click the **Test connection** button. Once the indicator in the **Connection** status field turns green, you can move forward.

If any updates are available, the DC Box Installation Wizard will display a notification and offer you to install updates.

- When the page has completely loaded, you will be requested to enter your activation key. In the Activation key field, enter the activation key, for example: 1234-abcd-56789, and click Apply and Continue.
  - **(i)**

The activation key must be entered with dashes between the digit groups.

For more information on how to get the activation key, For details, see Getting the Activation Key for DC-401.

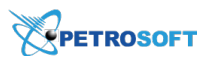

| PETROSOFT<br>The power of knowledge |                                              | 0                       |
|-------------------------------------|----------------------------------------------|-------------------------|
| CASH REGISTER                       | DC BOX Installation Wizar                    | d                       |
| Network Settin                      | GS O ACTIVATION O POS SETTINGS               | C FINISH                |
| Enter the key bellow to             | activate your DC Box                         |                         |
| Activation key                      |                                              |                         |
|                                     |                                              | BACK APPLY AND CONTINUE |
|                                     |                                              |                         |
|                                     |                                              |                         |
|                                     |                                              |                         |
|                                     | ©Petrosoft LLC 412 306 0640 info@petrosoftin | c.com                   |

*Result*: The status page is displayed that tells you what step you are on.

|                                  |                                      | 0                  |
|----------------------------------|--------------------------------------|--------------------|
| Cash register                    | DC BOX Installation Wizard           | INTERNET<br>Online |
| NETWORK SETTINGS                 | • ACTIVATION O POS SETTINGS O FINISH |                    |
| Summary                          |                                      |                    |
| DC Box basic configuration       | Online                               |                    |
| Firewall configuration           | Online                               |                    |
| Network connection establishment | O In Progres                         |                    |
| VPN connection establishment     | O In Progres                         |                    |
| DC Box rebooting                 | O In Progres                         |                    |
|                                  | ВАСК                                 | CONTINUE           |

4. Once the first two statuses are completed, you will be prompted to apply the new settings and reboot DC-401. Click **Apply and Reload**.

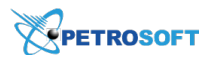

| The power of Antonia                                                              |                                                                                                    | ? |
|-----------------------------------------------------------------------------------|----------------------------------------------------------------------------------------------------|---|
| CASH REGISTER                                                                     | DC BOX Installation Wizard                                                                                                    |   |
| NETWORK SETTINGS  Enter the key bellow to active Activation key 2174-8003-6dfb6a6 | ACTIVATION OPOS SETTINGS FINISH   Warning   New settings will be applied once DC Box is rebooted. DC Box will be rebooted shortly.   APPLY AND RELOAD   BACK   APPLY AND CONTINUE |   |

Result: DC-401 is rebooted.

5. After reboot, the activation process continues, and you can see the *Online* status for each of the steps. Click **Continue**.

|                                  |                              | HEALTH STATUS | MODULES                          | 0 |
|----------------------------------|------------------------------|---------------|----------------------------------|---|
| CASH REGISTER<br>Commander       | DC BOX Installation Wizard   | l<br>         | CPETROSOFT<br>INTERNET<br>Online |   |
| ✓ NETWORK SETTINGS               | ACTIVATION     OPOS SETTINGS | FINISH        |                                  |   |
| Summary                          |                              |               |                                  |   |
| DC Box basic configuration       | Online                       |               |                                  |   |
| Firewall configuration           | Online                       |               |                                  |   |
| Network connection establishment | Online                       |               |                                  |   |
| VPN connection establishment     | Online                       |               |                                  |   |
| DC Box rebooting                 | Online                       |               |                                  |   |
|                                  |                              | ВАСК          | CONTINUE                         |   |
|                                  |                              |               |                                  |   |

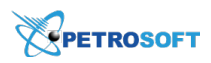

If you run into any other status than Online, please give us a call at 412-306-0640 Ext 3 option 1.

## Enable ATG for DC-401 using TCP/IP or RS-232

The DC-401 box can interface with the following ATG systems to facilitate live CStoreOffice<sup>®</sup> fuel reading polling:

- Gilbarco Veeder Root TLS-300, TLS-350, and TLS400+.
- Incon Tank Sentinel TS-750 and TS-1001.
  - (!)

Must be set to Veeder Root mode and restarted.

In addition, DC-401 can connect using one of the options below:

- The Tank Monitor System has a TCP/IP card that currently part of a network reachable by DC box.
- The Tank Monitor System has an available RS-232 serial communications port not in use.

To enable ATG for DC-401 using TCP/IP or RS-232:

- 1. Enable ATG in CStoreOffice <sup>®</sup> for initial use.
- 2. Connect to DC-401.
- 3. Configure ATG using the DC-401 Installation Wizard.

#### **Enabling ATG in CStoreOffice® for Initial Use**

For enabling CStoreOffice<sup>®</sup> to begin polling for readings, follow the instructions listed in the Configuring ATG in CStoreOffice<sup>®</sup> section.

Be sure to leave all the settings default when using any DC Box to interface with the Tank Monitoring System.

#### **Connecting to DC-401**

 $(\mathbf{I})$ 

You can connect to DC-401 using either of the following Tank Monitoring System's cards:

- TCP/IP card
- RS-232 serial communications card

#### Connecting to DC-401 using a Tank Monitoring System's TCP/IP Card

To connect to DC-401 using a Tank Monitoring System's TCP/IP card:

- 1. Go to the Veeder Root Connection settings of the cash register:
  - a. From the CStoreOffice <sup>®</sup> main page, go to **Data Entry** > **Dashboard**.

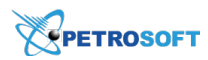

- b. In the Station Options section, click Cash Register.
- c. In the Cash Register Options page, select the Advanced option.
- d. In the Direct Connect Options section, go to the Veeder-Root Connection subsection.
- 2. In the Veeder-Root Connection subsection:
  - a. In the Connection type list, select IP.
  - b. Configure other **Veeder Root Connection** settings as shown in the image below. Use the Veeder Root Connection section as a reference.

| - Veeder-Root Connection |                 |
|--------------------------|-----------------|
| Connection type          | IP v            |
| IP address               | 192.168. 0.100  |
| Connection mode          | Gateway         |
| Port                     | 10001           |
| Net mask                 | 255.255.255.0 💌 |
| Password                 | <b>⊙</b>        |

(!)

The Veeder Root settings shown are <u>ONLY an example</u>. Ask your GVR or Franklin Fueling tech, to help obtain the information of your system.

 To send the configuration down to DC-401, at the top of the Cash Register Options page, click Save.

#### Connecting to DC-401 using a Tank Monitoring System's RS-232 Card

To connect to DC-401 using a Tank Monitoring System's RS-232 serial communications card port:

- Connect the DC-401 serial COM port (DB9M null modem) to the open RS-232 card on the Tank Monitoring System.
- 2. Go to the Veeder Root Connection settings of the cash register:
  - a. From the CStoreOffice ® main page, go to Data Entry > Dashboard.
  - b. In the Station Options section, click Cash Register.
  - c. In the Cash Register Options page, select the Advanced option.
  - d. In the Direct Connect Options section, go to the Veeder-Root Connection subsection.
- 3. In the **Veeder-Root Connection** subsection:
  - a. In the Connection type list, select Serial.
  - b. In the **Baud Rate** and **Parity** lists, select the settings from your Tank Monitoring Systems communications printout.

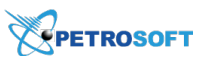

 $\Omega$ 

| - Veeder-Root Connection | on     |   |  |
|--------------------------|--------|---|--|
| Connection type          | Serial | • |  |
| Baud Rate                | 9600   | T |  |
| Parity                   | 8-N-1  | • |  |

Please note that CStoreOffice ® and DC Box do not support every RS-232 configuration. It is possible that your serial card settings may need adjusted to one of the combinations listed in the table below first.

| Baud Rates Supported | Parities Supported                                  |
|----------------------|-----------------------------------------------------|
| • 1200               | • (8-N-1): 8 Data bits, No Parity, and 1 Stop bit   |
| • 2400               | • (7-0-2): 7 Data bits, Odd Parity, and 2 Stop bits |
| • 4800               | • (7-0-1): 7 Data bits, Odd Parity, and 1 Stop bits |
| • 9600               |                                                     |

3. To send the configuration down to DC-401, at the top of the Cash Register Options page, click Save.

## **Configuring ATG using the DC-401 Installation Wizard**

To configure ATG using the DC-401 Installation Wizard:

- 1. Open the DC Box Installation Wizard. Use the Recommended Activation Scenario or Extended Activation Scenario section as a reference.
- 2. In the DC Box Installation Wizard, go to the Automatic Tank Gauging Section.
- 3. In the Automatic Tank Gauging Section, configure the following settings:
  - o Module Status: This field displays the status of the ATG module. If the module is installed on the DC Box, the status value equals to Installed.
  - Is there ATG on the station?: In case the station has ATG, this option value equals to Yes.
  - Connection type: IP or Serial.
    - $\Omega$ 
      - The options presented in the DC Box are identical to those offered in the CStoreOffice ® Cash Register Options page. Please refer to the previous Connecting to DC-401 section for more information on determining which of these you may be able to use.
- 4. To test the connection with defined settings, click the **Test Connection** button.
- 5. To apply the settings to DC Box and send the configuration up to CStoreOffice ® Cloud, click the Apply button.

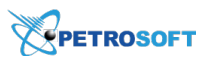

| Automatic Tank Gaugir    | ng                                                     |                   |                 | Å     |
|--------------------------|--------------------------------------------------------|-------------------|-----------------|-------|
| Module Status            | <ul> <li>Installed</li> <li>No</li> <li>Yes</li> </ul> |                   |                 |       |
| Connection type          | IP Serial Port                                         |                   |                 |       |
| Baud Rate                | 1200 *                                                 |                   |                 |       |
| Parity                   | 8-N-1 *                                                |                   |                 |       |
|                          |                                                        |                   |                 |       |
|                          |                                                        |                   |                 |       |
|                          |                                                        |                   |                 |       |
|                          |                                                        |                   |                 |       |
| For more information see | ATGconfiguration manual                                | AUTO DISCOVERY    | TEST CONNECTION | APPLY |
|                          |                                                        |                   |                 |       |
| The Au                   | to Discovery feature is                                | s not implemented | at this time.   |       |

## Activate DC-401 with SmartPOS CR

You may use the example described below to start using Loss Prevention Analytics module in case your station is connected to the SmartPOS cash register.

To activate DC Box for the station with the SmartPOS cash register:

- 1. Make sure the cash register settings are configured properly in CStoreOffice®.
  - a. Go to the general settings of the cash register.

For details, see Setting Up Locations and General Settings.

- b. At the top of the cash register form, make sure the following CR settings are selected:
  - CR brand: SmartPOS
  - Additional data transfer: DC 401

| Cochran : Options : CASH REGISTER                   |   | Revert Save | Help | Download Cash Register Update Files |
|-----------------------------------------------------|---|-------------|------|-------------------------------------|
| Simple      Advanced      Account:                  |   |             |      | Buy Now                             |
| CR brand: SmartPOS  Additional Data Transfer DC 401 | • |             |      |                                     |

- c. In the **SmartPOS** section, make sure the following settings are configured:
  - **CR IP**: An actual IP address of the cash register should be entered here. It will be used for DC Box connection.

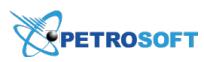

- CR Login: BackOffice
- **CR Password**: BackOffice

| - SmartPOS              |                              |                        |
|-------------------------|------------------------------|------------------------|
| SmartPOS token          | - <b>V</b>                   |                        |
| CR IP 10 - 249 - 3 - 21 | 7 CR login BackOffice        | CR password BackOffice |
| Wipe Out Price Book     | Upload Full Items Price Book | Send Users To SmartPOS |
|                         |                              |                        |

2. Open the DC Box Installation Wizard.

For details, see Recommended Activation Scenario, Extended Activation Scenario.

- 3. In the **DC Box Installation Wizard**, go to the **POS Settings** section.
- 4. In the **POS Settings** section > **POS Connection Settings** form:
  - a. Make sure the following settings are configured:
    - **POS Type**: SmartPOS is selected.
    - **POS IP**: The IP address of the cash register is entered. To check yourself, see the CR IP value in the cash register settings of the CStoreOffice <sup>®</sup> form.
    - Login: BackOffice
    - Password: BackOffice

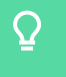

DC Box should receive and populate the above cash register settings automatically from CStoreOffice ®.

b. Click the **Test Connection** button.

Result: DC Box validates the **POS IP** field value.

c. Click the Apply and Continue button.

*Result*: DC Box sends validated CR settings or <u>POS Config</u> to CStoreOffice<sup>®</sup>. CStoreOffice<sup>®</sup> receives POS Config and applies it.

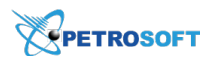

# **Step 4. Specify POS Settings**

Once you get to the POS settings page, the fields on this page should be auto-populated with information obtained from CStoreOffice<sup>®</sup>. If not, configure them manually using the steps below.

1. In the **POS Type** field, select your POS.

| The power of knowledge     |                                       |                     |      |                    |
|----------------------------|---------------------------------------|---------------------|------|--------------------|
| CASH REGISTER<br>Commander | DC BOX                                | Installation Wizard |      | INTERNET<br>Online |
| S NETWORK SETTINGS         | ACTIVATION                            | POS SETTINGS IFII   | NISH |                    |
| POS Connection Settings    |                                       | POS Folder Settin   | gs   |                    |
| POS Type                   | _                                     | Inbox<br>ROInRoy    |      |                    |
|                            | · · · · · · · · · · · · · · · · · · · | БОШРОХ              |      |                    |
| POS IP<br>192 168 31 11    |                                       |                     |      |                    |
|                            |                                       |                     |      |                    |
| Login                      |                                       | Archive             |      |                    |
|                            |                                       |                     |      |                    |
|                            |                                       | Error               |      |                    |
| estOreOffice3              |                                       |                     |      |                    |

- 2. Configure the following POS parameters:
  - POS IP
  - o Login
  - o Password
  - **o** POS Folder Settings

 $\Omega$ 

Required POS parameters may vary depending on the POS type.

3. Tap Test Connection to check connection to the POS with the provided parameters.

*Result*: In case the connection is successful, the confirmation mark is displayed in the POS Settings list.

If the connection is failed, the failure message is displayed at the POS Settings step. To fix the errors, go to the Perform Verification section.

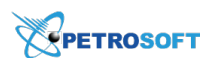

4. Tap Apply and Continue to save the POS settings.

| <section-header><section-header><complex-block><complex-block><complex-block><complex-block><complex-block><complex-block><complex-block><complex-block><complex-block></complex-block></complex-block></complex-block></complex-block></complex-block></complex-block></complex-block></complex-block></complex-block></section-header></section-header> |                 | т                                                                | HEALTH STATUS | MODULES (?)        |
|----------------------------------------------------------------------------------------------------|-----------------|------------------------------------------------------------------|---------------|--------------------|
| NETWORK SETTINGS ACTUATION POS SETTINGS FINISH     POS Connection Settings POS Folder Settings   POS Type Inbox   Commander Inbox   POS PO Outlos   192.163.1.11 Outlos   Login Outlos   So AchiveDir   Rsword Error Dir   Stofreoffice3 Error Dir                                                                                                    | DC BOX          | DC BOX Installation<br>۲ میں میں میں میں میں میں میں میں میں میں | Wizard        | INTERNET<br>Online |
| POS Connection settings     POS Polder Settings       POS Type     Inbox       Commander     BOInBox       POS IP     Outbox       192.168.31.11     BOOutBox       Login     Archive       cso     ArchiveDir       Password     Error       cst0re0ffice3     ErrorDir                                                                                  | is 🔮 activation | RK SETTINGS SETTINGS POS SETT                                    |               |                    |
| Commander     *     BOInBox       Pos IP     Outbox       192.168.31.11     BOOutBox       Login     Archive       cso     ArchiveDir       Password     Error       cst0reOffice3     ErrorDir                                                                                                    | i               | ion settings                                                     |               |                    |
| POS IP     Outbox       192.168.31.11     BOOutBox       Login     Archive       cso     ArchiveDir       Password     Error       cst0reOffice3     ErrorDir                                                                                                    | ▼               | ·                                                                | BOInBox       | _                  |
| 192.168.31.11     BOOutBox       Login     Archive       cso     ArchiveDir       Password     Error       cst0reOffice3     ErrorDir                                                                                                    |                 |                                                                  | Outbox        |                    |
| Login     Archive       cso     ArchiveDir       Password     Error       cst0reOffice3     ErrorDir                                                                                                    |                 |                                                                  | BOOutBox      |                    |
| cso ArchiveDir<br>Password Error<br>cst0reOffice3 ErrorDir<br>BACK SKIP THIS STEP TEST CONNECTION APPLY AND CONTINUE                                                                                                    |                 |                                                                  | Archive       |                    |
| Password Error cst0re0ffice3 BACK SKIP THIS STEP TEST CONNECTION APPLY AND CONTINUE                                                                                                    |                 |                                                                  | ArchiveDir    | _                  |
| cst0re0ffice3       ErrorDir         BACK       SKIP THIS STEP       TEST CONNECTION       APPLY AND CONTINUE                                                                                                    |                 |                                                                  | Error         |                    |
| BACK SKIP THIS STEP TEST CONNECTION APPLY AND CONTINUE                                                                                                    |                 |                                                                  | ErrorDir      | _                  |
| BACK SKIP THIS STEP TEST CONNECTION APPLY AND CONTINUE                                                                                                    |                 |                                                                  |               |                    |
|                                                                                                    | ВАСК            | BACK SKIP THIS ST                                                |               |                    |
|                                                                                                    |                 |                                                                  |               |                    |
|                                                                                                    |                 |                                                                  |               |                    |

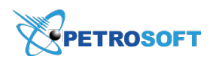

# **Step 5. Perform Verification**

Once it is verified that DC-401 can access the share, you will see green check box icons next to **POS IP**, **Login**, **Password**, **Inbox** and **Export** fields. Otherwise, you will see an error page.

If you do not want to configure POS settings, click Skip This Step.

|                                           |                                                                                                    | HEALTH S                     | TATUS MODULES 🕜    |
|-------------------------------------------|----------------------------------------------------------------------------------------------------|------------------------------|--------------------|
| CASH REGISTER<br>Commander                | DC BOX Insta<br>Instance<br>Instance | allation Wizard              | INTERNET<br>Online |
| NETWORK SETTINGS  POS Connection Settings |                                                                                                    | POS SETTINGS FINISH          |                    |
| POS Type<br>Commander                     | *                                                                                                    | Inbox<br>BOInBox             | S                  |
| POS IP<br>192.168.31.11                   | ©                                                                                                    | Outbox<br>BOOutBox           | S                  |
| Login<br>CSO                              | ©                                                                                                    | Archive<br>ArchiveDir        |                    |
| Password<br>cst0re0ffice3                 | ⊗                                                                                                    | Error<br>ErrorDir            |                    |
|                                           | BACK SK                                                                                                    | IP THIS STEP TEST CONNECTION | APPLY AND CONTINUE |

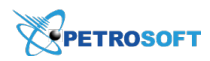

# **Step 6. Review Possible Errors**

Click the **Close** button. The system will provide you with the location of the error.

|                            |                                                          |                                 | HEALT                 | TH STATUS | MODULES                          | 0 |
|----------------------------|----------------------------------------------------------|---------------------------------|-----------------------|-----------|----------------------------------|---|
| CASH REGISTER<br>Commander | DC BC<br>×                                               | DX Installation                 | Wizard                |           | CPETROSOFT<br>INTERNET<br>Online |   |
| S NETWORK SETTINGS         | Alert                                                    |                                 |                       |           |                                  |   |
| POS Connection Settings    | New settings are invalid, y<br>operation is not guarante | you can apply and contir<br>ed. | ue, but the correct   |           |                                  |   |
| POS Type<br>Commander      |                                                          | CLOSE                           | TRY DEFAULT SETTINGS  |           | $\otimes$                        |   |
| POS IP<br>192.168.31.12    | <u>ی د</u>                                               |                                 | Outbox<br>BOOutBox    |           | 8                                |   |
| Login<br>CSO               | Ś                                                        |                                 | Archive<br>ArchiveDir |           |                                  |   |
| Password<br>cst0re0ffice3  | S                                                        |                                 | Error<br>ErrorDir     |           |                                  |   |
|                            | BACK                                                     | SKIP THIS STEP                  |                       | APPLY AND |                                  |   |

|                                                                  |                                                                  | HEALTH STATUS                                                       | MODULES (?)        |
|------------------------------------------------------------------|------------------------------------------------------------------|---------------------------------------------------------------------|--------------------|
| CASH REGISTER<br>Commander                                       | DC BOX Installation Win<br>C C C C C C C C C C C C C C C C C C C | zard                                                                | INTERNET<br>Online |
| NETWORK SETTINGS     OS Connection Settings     POS Type         | ACTIVATION   Pos SETTINGS  Pr Ini                                | OS Folder Settings                                                  |                    |
| Commander  POS IP 192.168.31.12 Login CSO Password Cst0re0ffice3 |                                                                  | OInBox<br>utbox<br>OOutBox<br>rchive<br>rchiveDir<br>ror<br>rrorDir |                    |
|                                                                  | BACK SKIP THIS STEP                                              | TEST CONNECTION APPLY AN                                            |                    |

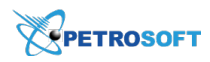

# **Step 7. Complete Activation**

If you are off site and configuring DC-401, you may receive this error due to the inability for the DC Box to verify the connection. If these settings are correct but you are not on site, you can click **Apply and Continue**.

|                                         | HEALTH STATUS | MODULES                          | 0 |
|-----------------------------------------|---------------|----------------------------------|---|
| CASH REGISTER<br>Commander              |               | CPETROSOFT<br>INTERNET<br>Online |   |
| NETWORK SETTINGS                        | FINISH        |                                  |   |
| Summary                                 |               |                                  |   |
| DC Box basic configuration S Online     |               |                                  |   |
| Firewall configuration Online           |               |                                  |   |
| Network connection establishment Online |               |                                  |   |
| VPN connection establishment Online     |               |                                  |   |
| DC Box rebooting Online                 |               |                                  |   |
|                                         | ВАСК          | CONTINUE                         |   |
|                                         |               |                                  |   |

## You have now completed the installation process.

If you need to make any further adjustments after this wizard, you can navigate to 10.10.2.1/status.

OR

You can get the IP address from DC-401 directly.

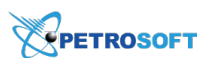

 $\Omega$ 

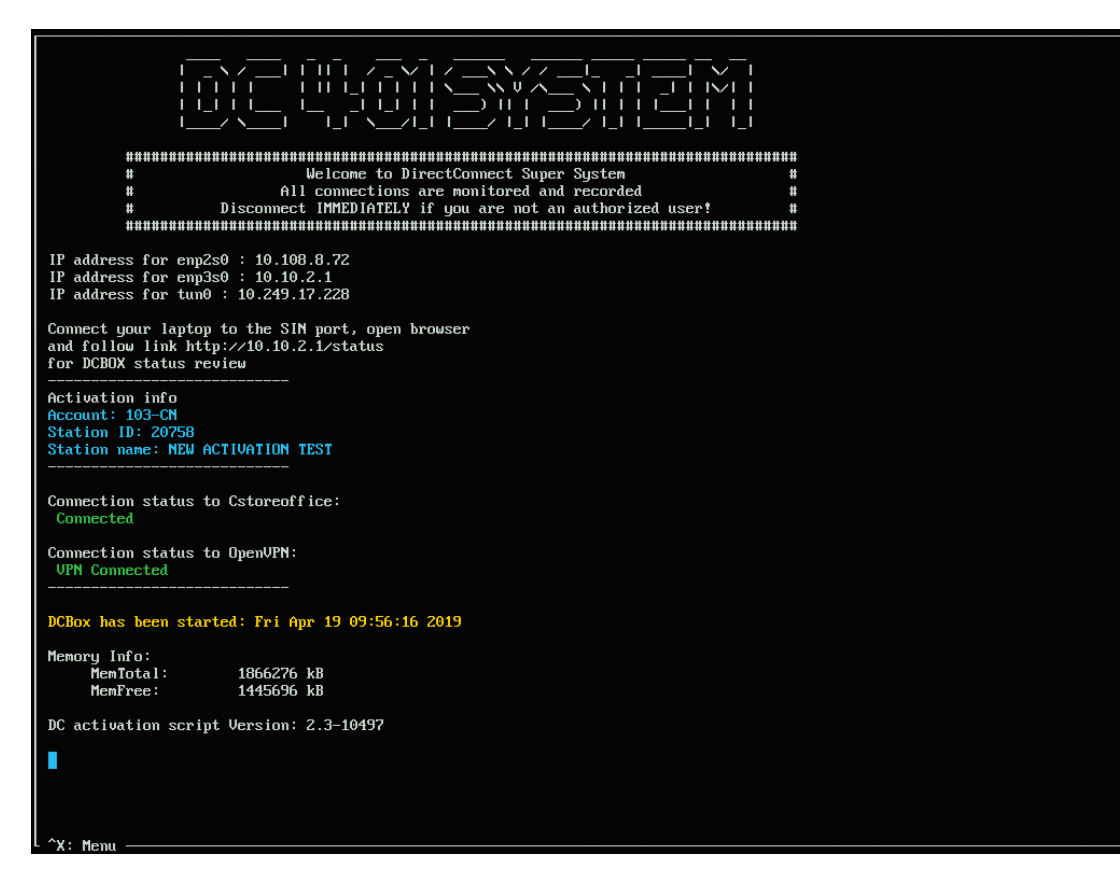

Having problems connecting your DC-401 to your cash register? No problem! Schedule an appointment with a Petrosoft Engineer through the Customer Portal (click here). We will remotely walk you through the installation of your hardware and get you back on the right track.

# **Step 8. Work with Modules**

If you have external modules such as QwickServe, ATG and other set up, after the DC-401 activation process is complete, you can review the list of installed modules and check their health status.

• To view the list of modules, at the top right corner of the page, click the **Modules** link. If there are no modules available, the activation wizard will report about it.

|            | VPETROSOFT                                                                                   | HEALTH STATUS | MODULES | 0 |
|------------|----------------------------------------------------------------------------------------------|---------------|---------|---|
| DC BOX Mod | ules                                                                                         |               |         |   |
|            | There are no Modules on DC Box<br>If you want to configure another , open Configuration page |               |         |   |
|            |                                                                                              |               |         |   |

• To check the module's health status, at the top right corner of the page, click the Health Status

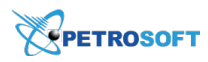

link.

|                                                         | HEALTH STATUS | MODULES            | 0 |
|---------------------------------------------------------|---------------|--------------------|---|
| CASH REGISTER<br>Commander                              |               | INTERNET<br>Online |   |
| DC BOX Modules status<br>There are no Modules on DC Box |               |                    |   |
| DC BOX Installation Wizard                              |               | PROCEED            |   |
|                                                         |               |                    |   |
| ©Petrosoft LLC   412 306 0640   info@petrosoftinc.com   |               |                    |   |

## Step 9. Monitor Data Synchronization Status Between the POS and BOS

After you activate the DC Box, you can monitor how data is transferred between the DC Box, POS and back-office system. To do this, you can leverage the POS/BOS Push Synchronization module.

(i) At present, the POS/BOS Push Synchronization module can be used only for NCR cash registers.

To access the POS/BOS Push Synchronization module:

- From the CStoreOffice® home page, go to Data Entry > Dashboard > Station Options > Cash Register.
- 2. In the **Direct Connect Options** section, check the **IP** field and note the IP address for the DC Box.

| Ruby : Options : CASH REGISTER                                                                           |           |
|----------------------------------------------------------------------------------------------------|-----------|
| Simple Advanced Accounts #2174      Stations #8002 Ruby                                                  | Buy Now   |
| CR Brand Radiant  CR Model  CR Transport DC 401                                                          |           |
| C Direct Connect Options                                                                                 |           |
| Activation Key 2174-8002-dc7720b 💥                                                                       | Actions ~ |
| Password 154FA672 IP 10.249.13.170 VPN Type Open VPN 💌                                                   |           |
| Radiant                                                                                                  |           |
| CR IP 10. 0. 3. 101 Tax Strategy 1 1 Tax Strategy 2 0 Tax Strategy 3 0 Tax Strategy 4 0 Tax Combinations |           |
| Wipe Out Price Book Upload Full Items Price Book                                                         |           |

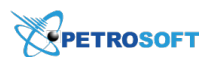

- 3. On a laptop or Wi-Fi enabled device, open a web browser and in the address bar, enter the knocker address as it is displayed in the image below, where:
  - o 10.249.13.170 is the IP address you retrieved from the DC Box settings in CStoreOffice ®.
  - o 8080 is the port for connecting to the DC Box.

| - 10.249.13.170 - is th<br>from the DC Box setti<br>- 8080 is the port for                                         | <i>8080/knocker</i> , where:<br>e IP address retrieved<br>ngs.<br>connecting to the DC Box. |                         |               |        |
|----------------------------------------------------------------------------------------------------|---------------------------------------------------------------------------------------------|-------------------------|---------------|--------|
|                                                                                                    | × +<br>http://10.249.13.170:8080/knc                                                        | icker                   |               |        |
|                                                                                                    |                                                                                             |                         | HEALTH STATUS | MODULE |
| DS/BOS Push Synchron                                                                                               | ization Module Monitorir                                                                    | ng                      |               |        |
| DS/BOS Push Synchron<br>Imported and Exported files<br>POS connection status © Online                              | ization Module Monitorir                                                                    | ng online               |               |        |
| DS/BOS Push Synchron<br>Imported and Exported files<br>POS connection status © Online<br>Period<br>Day 3 Days Week | ization Module Monitorin<br>CSO connection                                                  | ng<br>a status 💿 Online |               |        |

The main dashboard of the module displays the general statistics on the number of files transferred between the POS and back-office system. You can see how many files have been successfully delivered and how many files are still pending.

• To make sure the connection status is OK, check the **POS connection status** and **CSO connection status** fields.

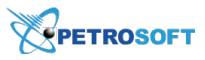

| POS/BOS Push Synchronization Module Monitoring                                          |                                                                                                 |  |  |  |  |  |
|-----------------------------------------------------------------------------------------|-------------------------------------------------------------------------------------------------|--|--|--|--|--|
| Imported and Exported files                                                             |                                                                                                 |  |  |  |  |  |
| POS connection status 🛛 🤡 Online                                                        | POS connection status 💿 Online CSO connection status 💿 Online                                   |  |  |  |  |  |
| Period Day 3 Days Week Custom                                                           |                                                                                                 |  |  |  |  |  |
| Export (POS $\rightarrow$ BOS)<br>15 Files exported from POS System from Tue 03/17/2020 | Import (BOS $\rightarrow$ POS)<br>10 Files imported from Back Office System from Tue 03/17/2020 |  |  |  |  |  |
| Delivered to BOS<br>Delivered to BOS<br>15<br>Pending<br>0                              | Delivered to BOS<br>10<br>Pending<br>0                                                          |  |  |  |  |  |

• To get detailed information about the files status, click the total quantity of files in the dashboard.

| Imported and Exported files    |          |                            |          |                        |             |        |
|--------------------------------|----------|----------------------------|----------|------------------------|-------------|--------|
| POS connection status          | Online   | CSO connection status      | 🕑 Onli   | ine                    |             |        |
| Period                         |          | Received from POS          |          |                        |             |        |
| Day 3 Days Wee                 | k Custom | File                       | Туре     | Status Date            | Status      | Action |
|                                |          | MSM20191008201341.xml      | others   | 10.08.2019 01:16:06 PM | Sent to BOS | ٩      |
| Received from POS              | 6        | MCM20191008201339.xml      | others   | 10.08.2019 01:16:05 PM | Sent to BOS | ٩      |
| Delivered to BOS               | 6 100%   | ISM20191008201337.xml      | others   | 10.08.2019 01:16:04 PM | Sent to BOS | ۲      |
| Pending                        | 0 0%     | 501/2010/00/201225         |          | 40.00.0040.0446.04.044 | C           |        |
| - Journals                     | 0        | FPM20191008201336.xml      | others   | 10.08.2019 01:16:04 PM | Sent to BOS | ۲      |
| Import (BOS $\rightarrow$ POS) | )        | .TPM20191008194943.xml.swp | others   | 10.08.2019 12:57:44 PM | Sent to BOS | ٩      |
| Received from BOS              | 7        | TPM20191008194943.xml      | others   | 10.08.2019 12:52:06 PM | Sent to BOS | ©      |
| Delivered to POS               | 7 100%   |                            |          |                        |             |        |
| Pending                        | 0 0%     | Items ner na               | ge: 10 - | -                      |             |        |

To get information about a specific time period, under Period, click the necessary tab: Day, 3
 Days, Week or Custom.

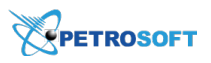

| OS/BOS Push Synchronization Module Monitoring                                                                                                    |                                                                                                    |  |  |  |  |
|----------------------------------------------------------------------------------------------------|----------------------------------------------------------------------------------------------------|--|--|--|--|
| Imported and Exported files                                                                                                    |                                                                                                    |  |  |  |  |
| POS connection status 👩 Online CSC                                                                                                    | O connection status 🛛 🤡 Online                                                                                                    |  |  |  |  |
| Period<br>Day 3 Days Week Custom<br>From To<br>11/03/2020 00:00  ■ 17/03/2020 08:48  ■ REFRESH<br>Export (POS → BOS)<br>15 Files exported from POS System from 03.11.2020 12:00 AM<br>0<br>Delivered to BOS<br>15<br>Pending<br>0 | Import (BOS → POS)<br>10 Files imported from Back Office System from 03.11.2020 12:00 AM<br>10 Files imported from Back Office System from 03.11.2020 12:00 AM<br>0 Files imported from Back Office System from 03.11.2020 12:00 AM<br>0 Files imported from Back Office System from 03.11.2020 12:00 AM |  |  |  |  |
| 11 12 13 14 15 16 <b>17</b><br>WED THU FRI SAT SUN MON <b>TUE</b>                                                                                                    | 11 12 13 14 15 16 17<br>WED THU FRI SAT SUN MON TUE                                                                                                    |  |  |  |  |

For more details on the POS/BOS Push Synchronization module, see Monitoring POS and BOS Connections.